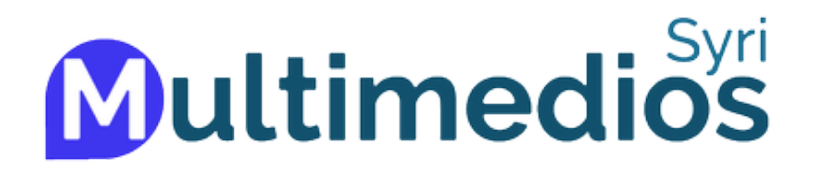

# **CLASES ZOOM**

## ¿CÓMO INGRESAR A ZOOM POR SSO?

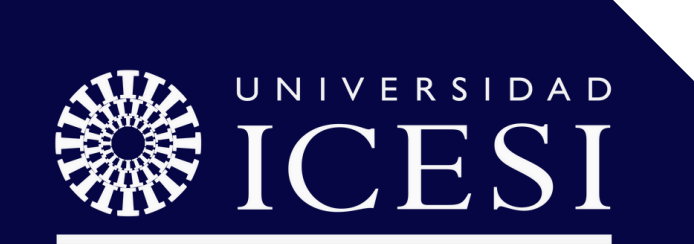

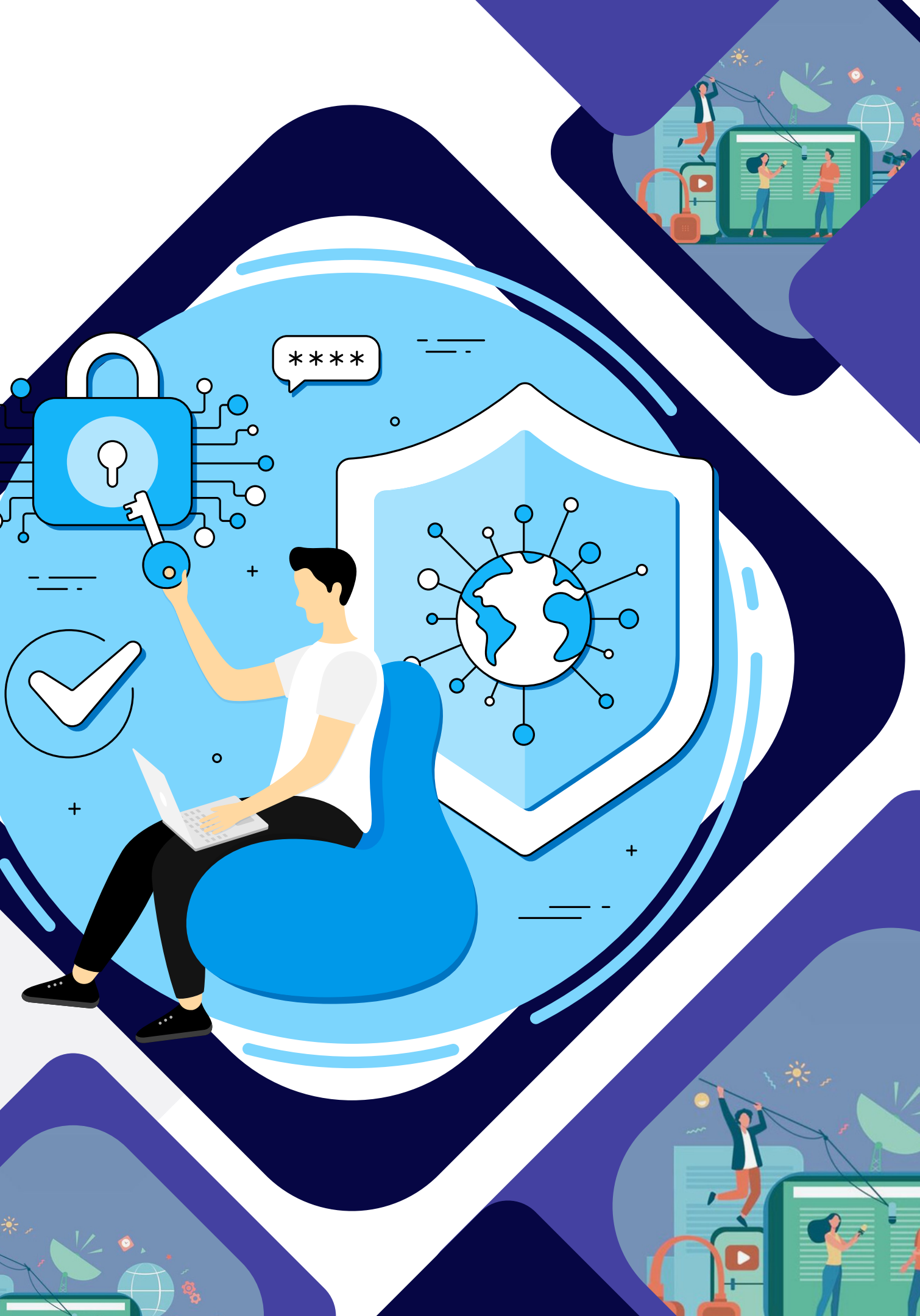

## ¿CÓMO INGRESAR A ZOOM POR SSO?

Si está intentando ingresar a una clase zoom y le aparece esta ventana:

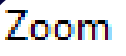

### Iniciar sesión para unirse a esta reunión

El anfitrión requiere la autenticación en la plataforma comercial de Zoom para unirse a esta reunión. Inicie sesión con una cuenta comercial de Zoom para unirse.

Inicie sesión para unirse

No iniciar sesión

### Deberá seguir los siguientes pasos

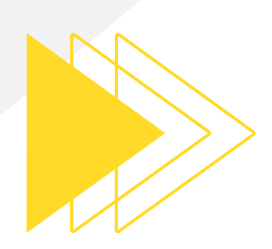

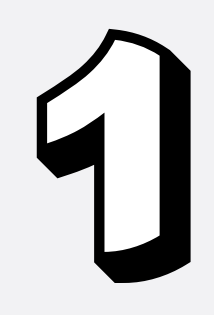

Ingrese a la aplicación de Zoom y seleccione la opción **Iniciar sesión**.

| zoom                 |  |
|----------------------|--|
|                      |  |
| Entrar a una reunión |  |
| Registrarse          |  |
| Iniciar sesión       |  |
| Registrarse          |  |

Introducir

Introducir

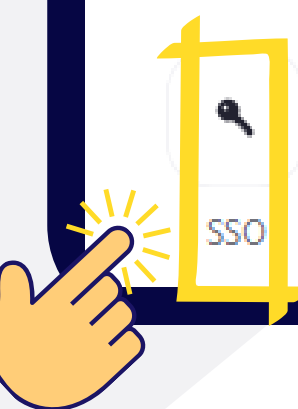

### A continuación seleccione la opción de **SSO**.

| ZOC                         | ~ mc       |                  |  |  |
|-----------------------------|------------|------------------|--|--|
| r el correo electrónic      | :0         |                  |  |  |
| r la nueva contraseña       | Э          | ¿Se ha olvidado? |  |  |
| Iniciar                     | sesión     |                  |  |  |
| Mantener mi sesión iniciada |            |                  |  |  |
| o inicie se                 | sión con — |                  |  |  |
| É                           | G          | 9                |  |  |
| Apple                       | Google     | Facebook         |  |  |

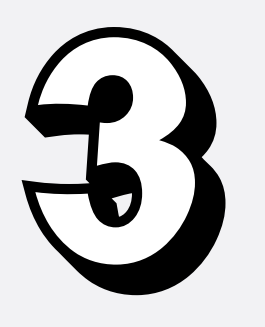

Aparecerá una ventana donde deberá escribir la palabra "icesi", luego haga clic en continuar.

## Iniciar sesión con SSO

icesi

No conozco el dominio de la compañía

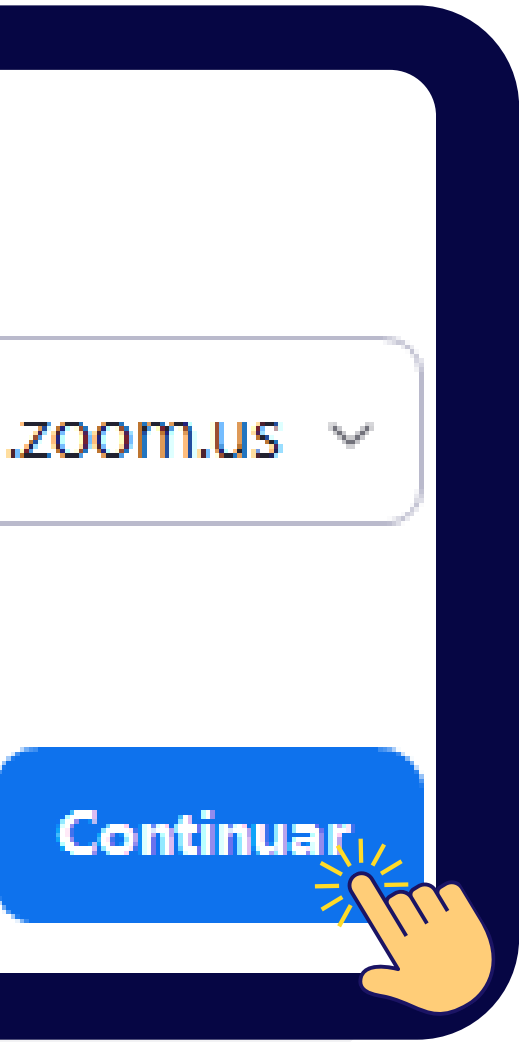

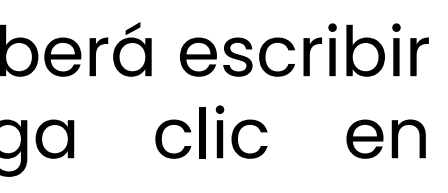

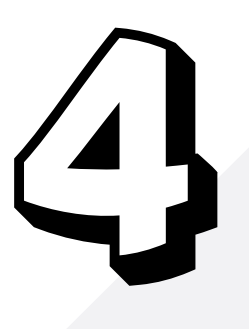

A continuación, se abrirá una pestaña en su navegador predeterminado. Ahí deberá ingresar su **usuario único y contraseña.** (La misma de Banner)

| Autenticación de us       | suarios       |
|---------------------------|---------------|
| Usuario                   |               |
|                           | > ¿Has olvida |
| Contraseña                | > ¿Necesita a |
| ·····                     |               |
| O No permanecer conectado |               |
| Iniciar sesión            |               |

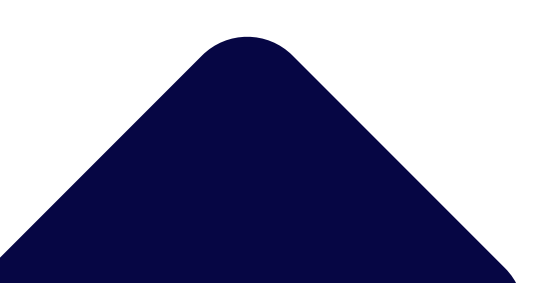

ido tu contraseña?

yuda?

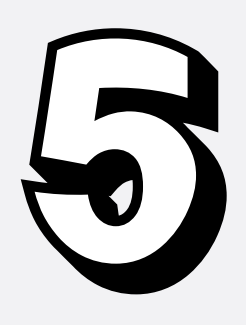

Una vez ingresado los datos, abrirá la aplicación de zoom con su **usuario Icesi**.

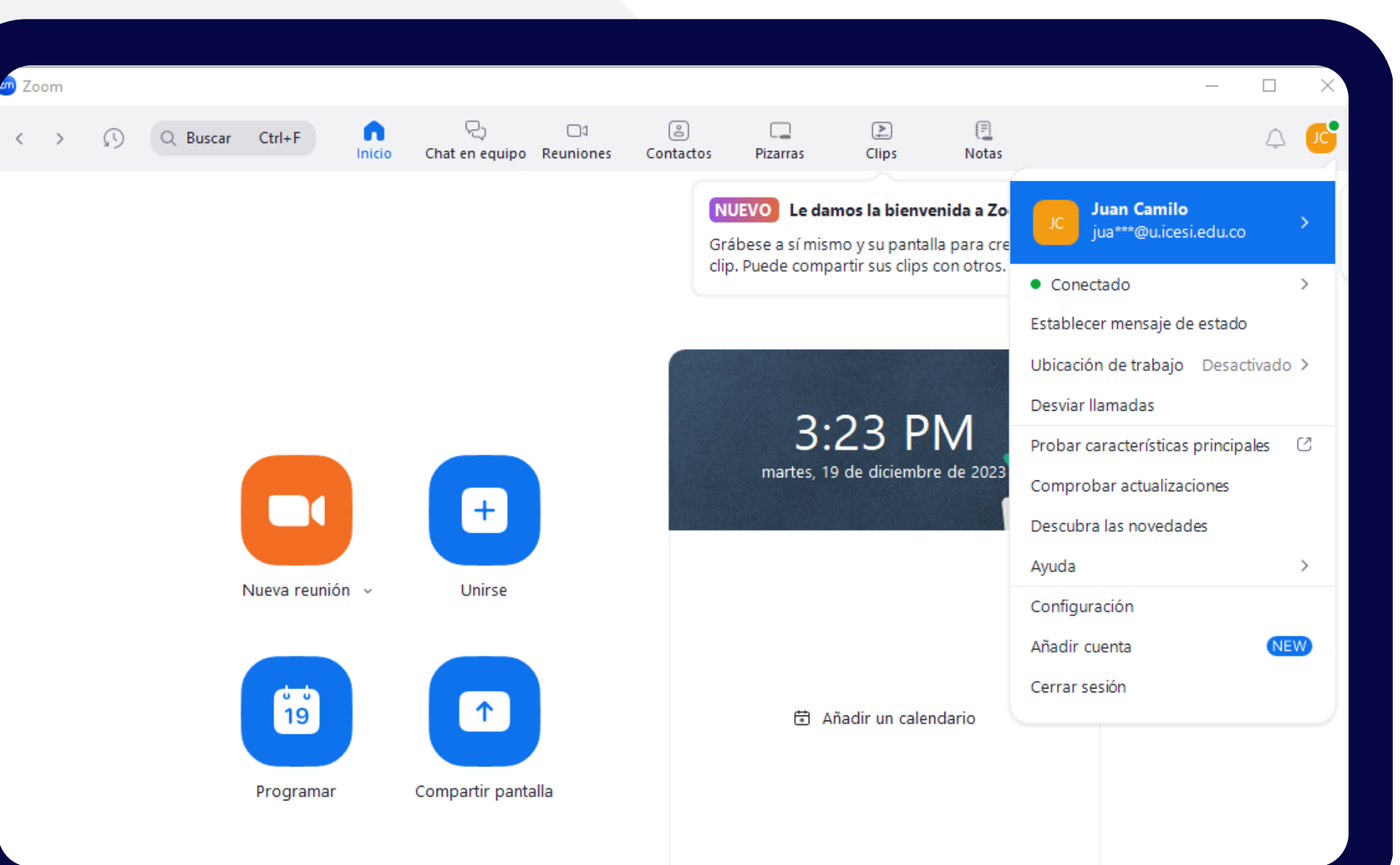

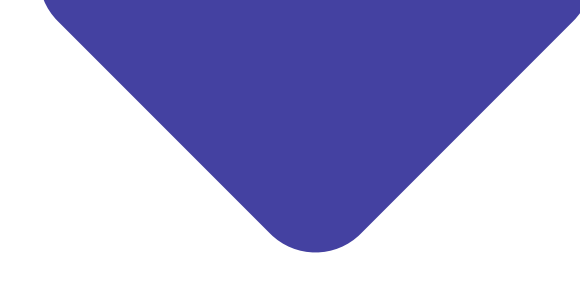

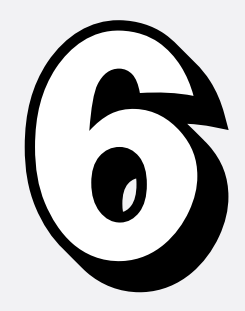

🎽 ^ 🗾 📈

Finalmente, para validar este proceso, ingrese a nuestra sala de pruebas haciendo clic aquí

# Universidad Icesi

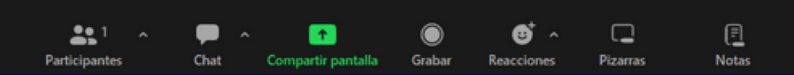

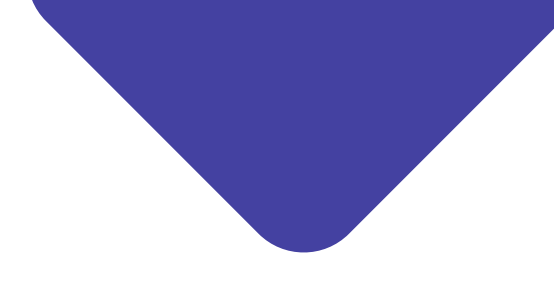

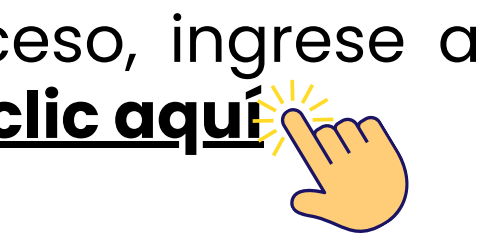

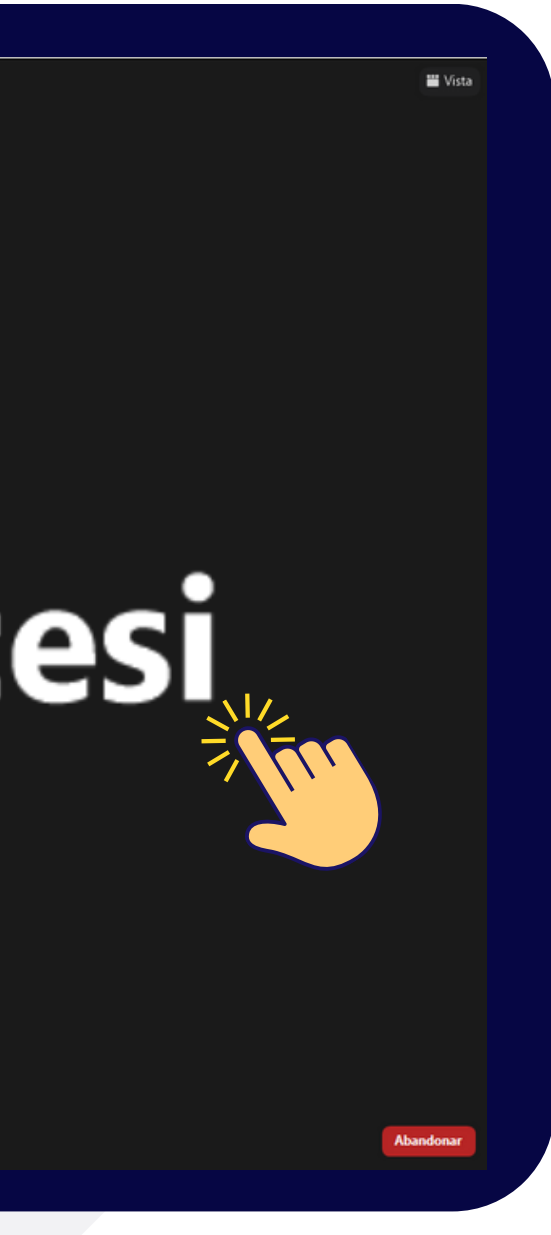

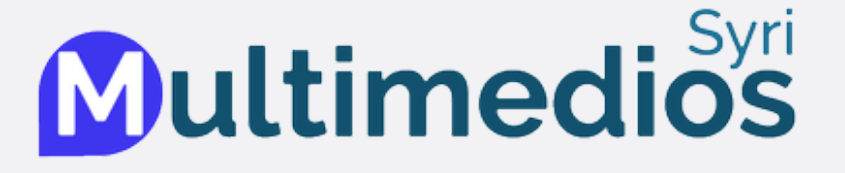

## Horario de Atención

Lunes a Viernes de 7:00 a.m. a 9:00 p.m. Sábados de 7:00 a.m. a 5:00 p.m.

## Medios de Contacto

**Extensiones** 4222 - 4180 - 4181

**Whatsapp** 318 708 45 02 - 312 467 36 57

> **Chat Virtual** www.icesi.edu.co

### Correo

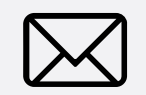

multimedios@listas.icesi.edu.co

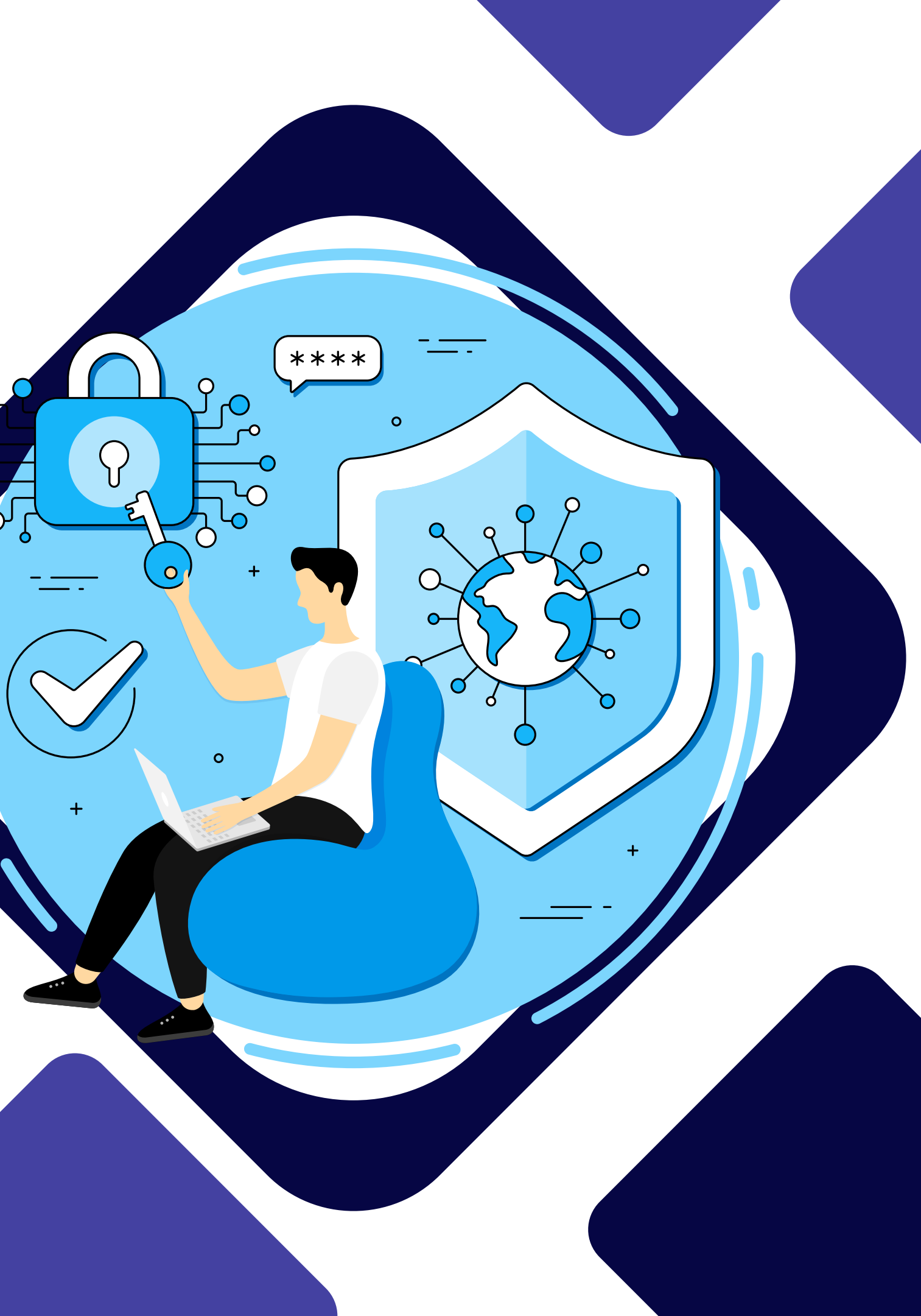